**DSHEng5通信エンジン 装置 デモプログラムの紹介** (2019年8月)

きめ細くGEM機能の確認ができます。

文書番号 **DSHEng5-19-30500-00** 

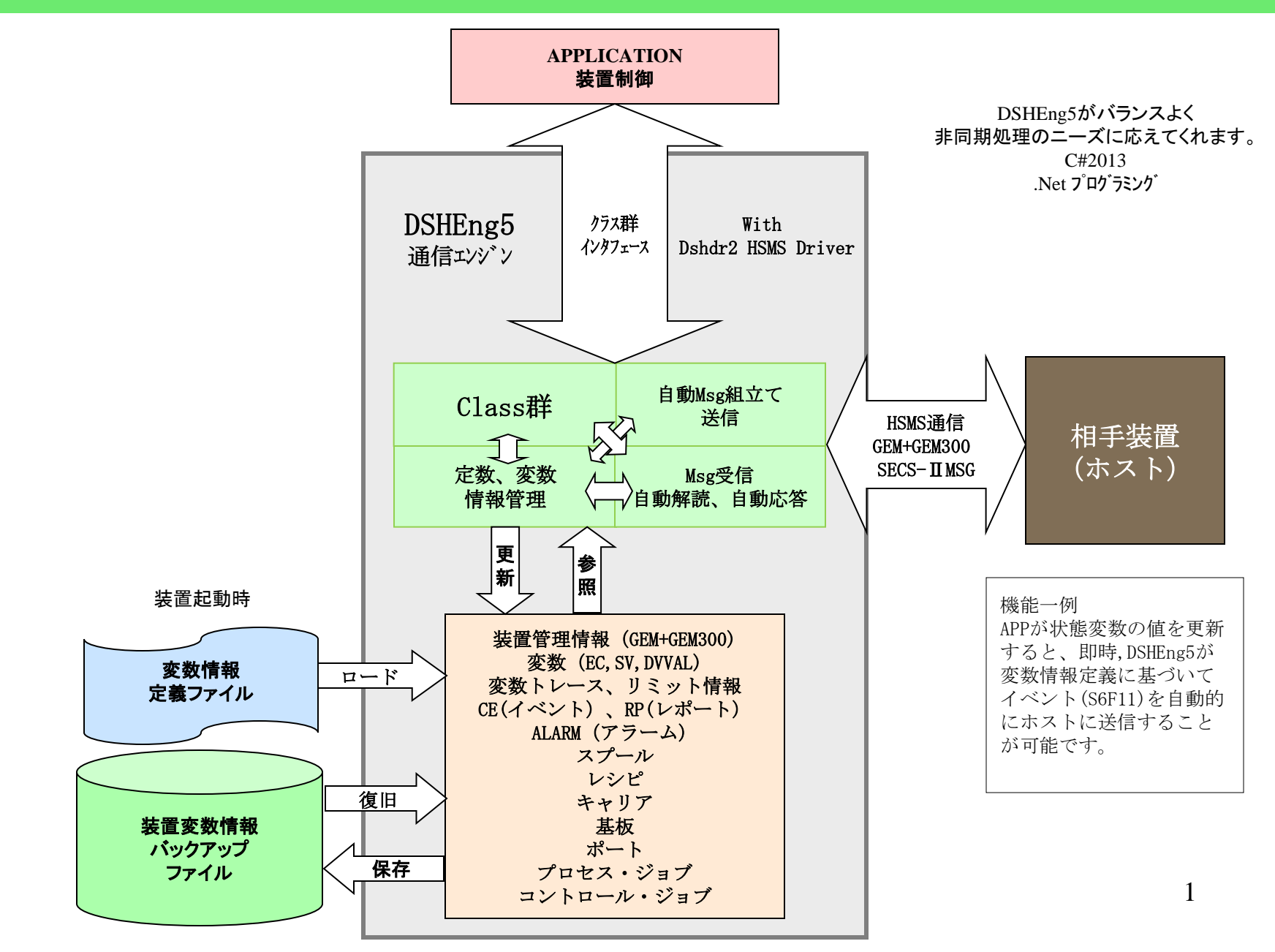

# 装置デモ・WP シミュレーションの画面例

| 😨 formLog — 🗆 🗙                                                                                                    | 🕵 DSHEng5-32Bit デモプログラム — 🗆 🗙                                                                                                    | 🚼 WP Operation Monitoring - 🗆 🗙                                                                                        |
|----------------------------------------------------------------------------------------------------|----------------------------------------------------------------------------------------------------|----------------------------------------------------------------------------------------------------|
| ****** DSHEng5 GEM Communication Engine Demo Program Start 4 A<br>製品情報                                                                                                    | 通信接続状態 エンジン制御<br>■ HSMS selected 情報復元 装置/ホスト                                                                                                    | 画面左下の WP処理開始 ボタンのクリックで始めます。                                                                                            |
| DSHEng5 Communication Engine : Trial type<br>S/N : 1524124494-1<br>File Time Stamp<br>Current Directory/AJ<br>DSHEng5.dl1 : 2019/08/21 14:05:16<br>dshdr2.dl1 : 2017/07/28 10:01:57<br>DSHEng5XSN.dl1 : 2018/10/28 15:08:10                  | あり、     装置、       メッセージ送信モード     BKUP復元設定       フロッチート(wait)、     BKUP復元設定       S6F11表示指定     MD FMT       詳細(V)、     L06表示       通信確立制御                | 処理状態         D照合完了, FOUP オーフン待ち           処理開始         半導体製造装置         処理除了           SMap照合                           |
| Eng5AppCsDemo.exe : 2019/08/21 15:00:22<br>* set_reserved_variable()<br>* set_reserved_variable() end ei=0<br>Equipment Started Successfully                                                                                                 | 通信Enable Enable取消し 通信Disable<br>SxFy Ack設定 製品情報 ALL ~                                                                                                    | FOUP開<br>CarID照合<br>CARID_01<br>搬出開始                                                                                   |
| Data Format<br>VID format = U4 44<br>ECID format = U4 44<br>SVID format = U4 44<br>DVID format = U4 44                                                                                                    | ワンス1番報報参照         GC美: T         BKUP確認           管理情報操作 / 関連がセージ送信         EC装置定数         SV状態変数         DVデータ変数                                        | ポート-1 ポート-2<br>ロート開始<br>CarrierID CARID_01 ✓ Usage                                                                     |
| RPID format = 04 44<br>RPID format = U4 44<br>DATAID format = U4 44<br>** rsp_sent_wait_time = 0 ms<br>Engine Started successfully                                                                                                    | V変数情報(全)         SVトレース情報         変数リシット情報           CEイペット情報         RPレホペート情報         ALアラーム情報           PPは表報(S7F3)         EPPは表報         BCPレシャペも表報 | RCPID Location Location<br>PrJobID CJobID<br>コントロール ONLINE, LOCAL                                                      |
| ! enable callback() end_status = 0<br>! enable callback() end_status = 0<br>s6f11 ceid=15600 CE_ReadyToLoad<br>s6f11 ceid=15792 CE_LoadTransferBlocked<br>s6f11 ceid=15793 CE_LoadMattrialArrived<br>s6f11 ceid=15794 CE_LoadMattrialArrived | CJ/情報     PRJ情報       CARキャリア情報     Substrate/情報   Free Trid                                                                                             | ONLINE     OFFLINE     REMOTE     LOCAL       アクセスモード     AUTO     処理済み回数     0       AUTO     MANUAL     サイクル時間     0 |
| Solil Geld-lavat of_Loadmaltingloinost                                                                                                    | S10F1, 3, 5     スプペール情報     1次Msg送信       S2F41送信     S2F49送信     S3F17送信     ホペート制御       WP00理ジナリオ操作                                                   | アラーム                                                                                                    |
|                                                                                                    | ■ Load busy WP開始 終了予約<br>■ Process busy WP停止 モニター画面                                                                                                    | Alarm, Term Msgリセット                                                                                                    |
| <<br>消去 Log On/Off On ~ 37 ファイル・リセット                                                                                                    | ■ Unload busy 状況表示<br>HSMSロゲモニター起動                                                                                                    |                                                                                                    |

### HSMS通信環境定義ファイル 装置側の例 comm\_eq.def

| #                 |                            |              |                     |           |
|-------------------|----------------------------|--------------|---------------------|-----------|
|                   | uniaction Definition File  |              | H                   |           |
| # DSHDK2 Collin   |                            |              | PORT                | = 9       |
| # FileName : #D   | snEng5¥cn1¥comm_eq.def     |              | PROTOCOL            | = HSMS    |
| #                 |                            |              | PORT MODE           | = PASSIVE |
| START DSH         |                            |              | TCP_PORT            | = 5009    |
| MAX MSG SIZE      | = x100040                  |              | T3                  | = 45      |
| MAX TRANSACTION   | =1024                      |              | Τ5                  | = 10      |
| LOG FILE          | = ¥dsheng5¥log¥DSHDR2. LOG |              | T6                  | = 5       |
| LOG_MODE          | = DAILY                    |              | Τ7                  | = 10      |
| LOG_LINE          | = 10000                    |              | T8                  | = 5       |
| LOG_LIFE          | = 6                        |              | LINKTEST            | = 0       |
| TIME_FORMAT       | = "YYYY/MM/DD HH:NN:SS.CC  | "            | END                 |           |
| MON_PORT          | = 9999                     |              | ш                   |           |
| END               |                            |              | # DEVICE Definiti   |           |
| #                 |                            |              | # DEVICE Delimition |           |
| # PORI Definition |                            |              | START DEVICE        |           |
| #                 |                            |              | DEVICE              | = 1       |
|                   | - 1                        |              | DVID                | = x1234   |
| PROTOCOL          | = 1<br>= HSMS              |              | # DVID              | = x1236   |
| PORT MODE         | = ACTIVE                   |              | PORT                | = 1       |
| TCP PORT          | = 6001                     |              | END                 |           |
| TP                | = 192.168.1.11             |              |                     |           |
| T3                | = 45                       |              | #                   |           |
| T5                | = 10                       |              | START DEVICE        |           |
| T6                | = 5                        |              | DEVICE              | = 9       |
| Τ7                | = 10                       |              | DVID                | = x5999   |
| T8                | = 5                        |              | PORT                | = 9       |
| LINKTEST          | = 60                       |              | END                 |           |
| S9F1              | = 0                        |              |                     |           |
| END               |                            |              |                     |           |
| #<br>старт рорт   |                            |              |                     |           |
| PORT              | = 9                        |              |                     |           |
| PROTOCOL          | = HSMS                     |              |                     |           |
| PORT MODE         | = PASSIVE                  |              |                     |           |
| TCP PORT          | = 5009                     | これは装置側のもの    | ですが、``              |           |
| T3                | = 45                       | ホスト側のものは cmm | n h def             |           |
| T5                | = 10                       | レア淮借されていま    | *                   |           |
| T6                | = 5                        | こして牛脯で化しいよ   | 70                  |           |
| Τ7                | = 10                       | rr           | ·i                  |           |
| Τ8                | = 5                        |              |                     |           |
| LINKTEST          | = 0                        |              |                     |           |
| END               |                            |              |                     |           |
|                   |                            |              |                     |           |

### 装置デモ・ログモニター画面例

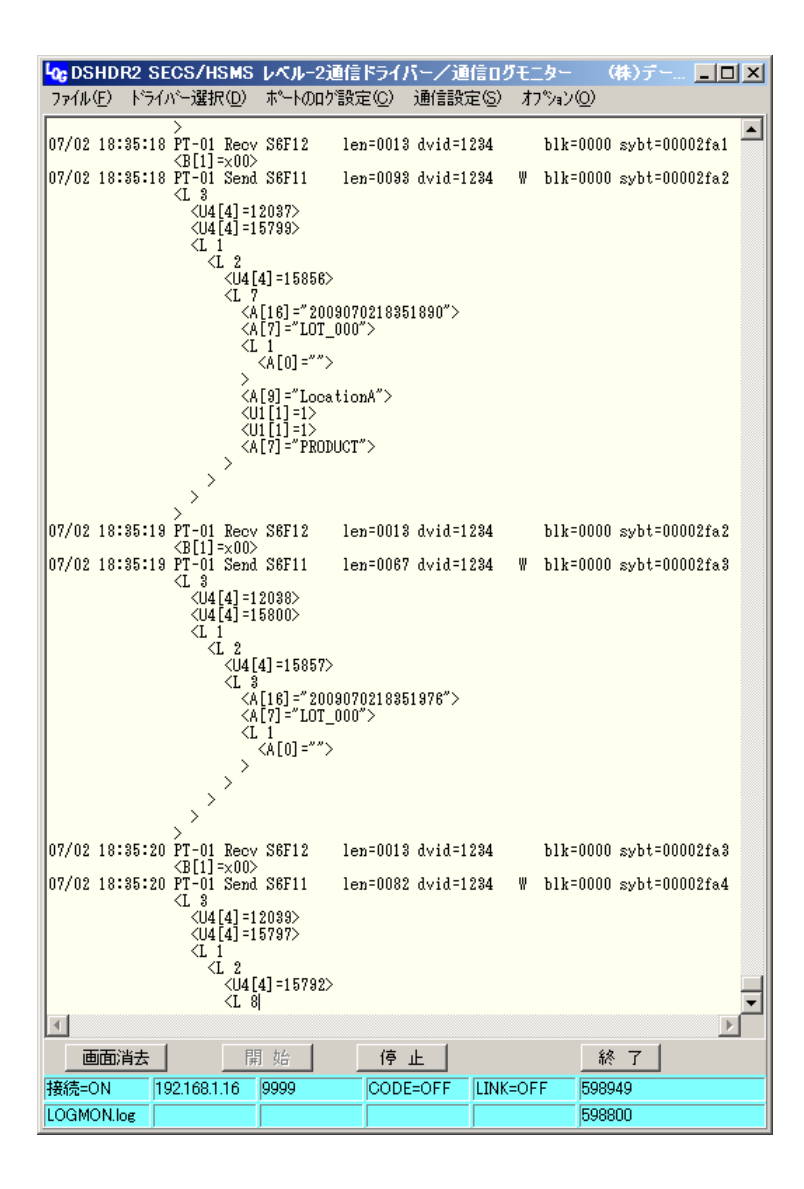

装置 - ホスト間のHSMS通信トランザクションを リアルタイムでモニタリングします。

> 装置、ホスト以外のPCからも モニタリング可能です。

(DSHDR2 HSMS通信ドライバーと接続しています。)

### GEM 装置変数定義の内容 EC, SV, DVVAL, RP,CE,AL (1部です)

//---- EC - Equipment Constant ----def\_ec EC\_Mdln{ ecid: 1 // =0x00000001 format: A[6..6] nominal: "DSH100" def\_ec EC\_SoftRev{ ecid: 2 // =0x0000002 format: A[6..6] nominal: "REV001" def ec EC InitCommState{ ecid: 4 // =0x0000004 format: U2[1] min: "0" max: "1" nominal: "0" def ec EC InitControlState{ ecid: 5 // =0x00000005 format: U2[1] min: "0" max: "1" nominal: "0"

//---- SV - Equipment Status Variable def sv SV Clock{ svid: 8192 // =0x00002000 format: A[16..16] nominal: "" def\_sv SV\_CommunicationState{ svid: 8193 // =0x00002001 format: U1[1] nominal: "0" def sv SV ControlState{ svid: 8194 // =0x00002002 format: U2[1] units: "state" min: "0" max: "2" nominal: "0"

event: "CE ControlState"

def sv SV CJExecName1{ svid: // =0x00002003 format: A[16..16] units: "CJOB" nominal: ""

//---- DV - Data Variable ----def dv DV StartTime{ dvid: 8300 // =0x0000206c format: A[19..19] nominal: "" def dv DV EndTime{ dvid: 8301 // =0x0000206d format: A[19..19] nominal: "" def\_dv DV\_Temp1{ dvid: 8302 // =0x0000206e format: A[8..8] units: "Degree" nominal: ""

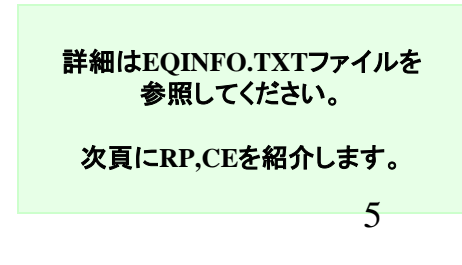

## RP(Report), CE(CollectionEvent)の定義

| // RP - Collection Event<br>def_report RP_Communicating{<br>rptid: 10 // =0x0000000a<br>vname: "SV_Clock" // vid=8192<br>}                                                                                                    | <pre>// CE - Collection Event<br/> def_ce CE_Communicating{<br/>ceid: 2 // =0x00000002<br/>enabled: 1<br/>rptname: "RP_Communicating" // rptid=10<br/>}</pre>                                               | 一部分を紹介します。                                                                                                  |
|----------------------------------------------------------------------------------------------------|----------------------------------------------------------------------------------------------------|----------------------------------------------------------------------------------------------------|
| <pre>def_report RP_ControlState{     rptid: 100 // =0x00000064     vname: "SV_Clock" // vid=8192     vname: "SV_ControlState" // vid=8194     } def_report RP_PortAccessMode{     rptid: 1200 / =0x000004b0     vname: "EC_PortAccessMode" // vid=256 }</pre> | <pre>def_ce CE_SpoolDeactivated{     ceid: 999 // =0x000003e7     enabled: 1     }  def_ce CE_ControlState{     ceid: 100 // =0x00000064     enabled: 1     rptname: "RP_ControlState" // rptid=100 }</pre> | DSHEng5は<br>これらの情報を内部に取り込<br>み、RP、CE、変数間のリンク<br>関係を生成し、管理します。<br>変数の値の設定・参照のため<br>のサービスをAPI関数によって<br>提供します。 |
| <pre>} def_report RP_Port1AccessMode{     rptid: 1201 // =0x000004b1     vname: "EC_Port1AccessMode" // vid=257     } def report RP Port2AccessMode{</pre>                                                                                                    | <pre>def_ce CE_AlarmOn{     ceid: 200 // =0x000000c8     enabled: 1     }     def ce CE AlarmOff{</pre>                                                                                                    | CEイベントは<br>classSendS6F11クラスの<br>SendS6F11メソッドを使って、<br>CEIDを指定するだけでS6F11を<br>送信してくれます。                      |
| rptid: 1202 // =0x000004b2<br>vname: "EC_Port2AccessMode" // vid=258<br>}                                                                                                    | ceid: 201 // =0x000000c9<br>enabled: 1<br>}                                                                                                    |                                                                                                    |

次頁にAlarmを紹介します。

### AL(Alarm) 情報の定義

| //                          | AL - Alarn  | n                |                |  |
|-----------------------------|-------------|------------------|----------------|--|
| def_alarm AL_AlarmTempOver{ |             |                  |                |  |
|                             | alid:       | 1                | // =0x00000001 |  |
|                             | enabled:    | 1                |                |  |
|                             | alcd:       | <i>"</i> 2″      |                |  |
|                             | altx:       | "Chamber Tempera | ature Over"    |  |
|                             | ce_on:      | "CE_AlarmOn"     | // ceid=200    |  |
|                             | ce_off:     | "CE_AlarmOff"    | // ceid=201    |  |
|                             | }           |                  |                |  |
|                             |             |                  |                |  |
| def_ala                     | rm AL_Alarn | nPressure_1_Low{ |                |  |
|                             | alid:       | 101              | // =0x00000065 |  |
|                             | enabled:    | 1                |                |  |
|                             | alcd:       | <i>"</i> 2″      |                |  |
|                             | altx:       | "Chamber Pressu  | re-1 Over"     |  |
|                             | ce_on:      | "CE_AlarmOn"     | // ceid=200    |  |
|                             | ce_off:     | "CE_AlarmOff"    | // ceid=201    |  |
|                             | }           |                  |                |  |
|                             |             |                  |                |  |
| def_ala                     | rm AL_Alarn | nPressure_2_Low{ |                |  |
|                             | alid:       | 102              | // =0x0000066  |  |
|                             | enabled:    | 1                |                |  |
|                             | alcd:       | <i>"</i> 2″      |                |  |
|                             | altx:       | "Chamber Pressu  | re-2 Over"     |  |
|                             | ce_on:      | "CE_AlarmOn"     | // ceid=200    |  |
|                             | ce_off:     | "CE_AlarmOff"    | // ceid=201    |  |
|                             | }           |                  |                |  |
|                             |             |                  |                |  |

DSHEng5は左で定義されるアラー ム情報に従って

class\_SendS5F1クラスのSendS5F1メ ソッドを使ってS5F1を送信します。

ALIDと発生/復帰の指定だけで S5F1を送信可能にします。 一部分を紹介します。

```
他に以下の情報を変数定義ファイル内に
定義できます。(テスト用)
SPOOL
TRACE
RECIPE
```

EQINFO.txtファイルは DshGemSet5.exe 編集プログラ ムを使って画面で編集できま す。

詳細はEQINFO.TXTファイルを 参照してください。

デモプログラムの起動は次頁です。

### デモプログラムの起動とメイン画面

| 🛃 DSHEng5-32Bit 🖯                 | デモプログラム -    | - D X                  |
|-----------------------------------|--------------|------------------------|
| 通信接続状態                            | エンジン制御       |                        |
| <ul> <li>HSMS selected</li> </ul> | 情報復元         | 装置/ホスト                 |
| ■ GEM通信確立                         | あり 〜         | 装置 🗸 🛌                 |
| メッセージ送信モード                        |              |                        |
| 7 ከማንቺ – Ւ (wait) 🗸               | BKUP1发元ifx定  | エンシン開始                 |
| S6F11表示指定                         | VID FN       | fT<br>「TSS的病止」         |
| [詳細(∀) ~                          | L06表示 U4 、   | TYYYAT                 |
| 通信確立制御                            |              |                        |
| 通信Enable                          | Enable取消し    | 通信Disable              |
|                                   |              | ハ*ヮクアヮフ*情報             |
| SXFY ACKEDIE                      | 要品情報         | ALL 🗸                  |
| クラス情報参照                           | GC実行         | BKUP確認                 |
| 管理情報操作/関連                         | 重xyセージ送信     |                        |
| EC装置定数                            | SV状態変数       | DVデータ変数                |
| ∨変数情報(全)                          | SVトレース情報     | 変数以初片情報                |
| CEイベント情報                          | RPL标告指報      | ALアラーム情報               |
| PP悟報(S7F3)                        | FPP情報        | RCPレシヒ <sup>9</sup> 情報 |
| CJ惜輯                              | PRJ情報        |                        |
| CARキャリア情報                         | Substrate'情報 | Free Trid              |
| S10F1, 3, 5                       | スプール情報       | 1次Msg送信                |
| S2F41送信 S2F                       | 49送信 S3F17送  | 信本~卜制御                 |
| -WP処理シナリオ操作-                      |              |                        |
| Load busy                         | WP開始         | 終了予約                   |
| Process busy                      | WP停止         | モニター画面                 |
| Unload busy                       | 状況表示         |                        |
| HSMSログモニター起動                      |              |                        |

#### デモプログラム**の開始**

C :  ${DSHEng5FbinFEng5AppCsDemo.exe}$ 

を起動します。

左の画面が表示されます。

装置/ホスト 通信サイドを選択します。

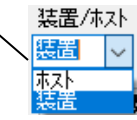

通信を開始するために エンジン開始ボ タンをクリック してください。 (通信Enableの処理も含まれます。)

次頁のように装置通信が可能になります。

## 通信確立後のメイン画面

| 🛃 formLog — 🗆 🗙                                                                              | EDSHEng5-32Bit デモプログラム − □ ×                                          | 装置/ホストは自エンジンがどちら側の通信を行うか                                            |
|----------------------------------------------------------------------------------------------|-----------------------------------------------------------------------|---------------------------------------------------------------------|
| ***** DSHEng5 GEM Communication Engine Demo Program Start * 🔨                                | 」通信接続状態 エンジン制御                                                        | 【「選択しより。                                                            |
| 製品情報                                                                                         | ■ HSMS selected 情報復元 装置/ホス/<br>■ GEM通信確立 あり 、 装置 、                    | <b>エンジン開始</b> のクリック後、相手ホストとの間で通信確                                   |
| DSHEng5 Communication Engine : Trial type<br>S/N : 1524124494-1                              | メッセージ送信モード         BKUP復元設定         Tソッジ/間結                           | ↓ 立ができたら、通信状態が "確立済み"になります。<br>↓ (S1F13.14のやり取りの成功)                 |
| File Time Stamp                                                                              |                                                                       |                                                                     |
| Current Directory内<br>DSHEng5.dll : 2019/08/21 14:05:16<br>d-b-d-2 dll : 2017/07/28 10:01:57 | S6F11表示指定         00 Fmill           詳細(Y)         レ06表示         U4 、 | その後、以下の操作ができます。                                                     |
| DSHEng5XSN.dll : 2018/10/29 15:08:10                                                         | 通信確立制御                                                                |                                                                     |
| Eng5AppCsDemo.exe : 2019/08/21 15:00:22                                                      | 通信Enable Enable取消し 通信Disable                                          | 谷ボダンをクリックすると、それに対応する機能の操<br>  作画面が表示されます。                           |
|                                                                                              | へたった」=2000 第11日はまた ハックアッフ・情報                                          |                                                                     |
|                                                                                              | SXFY ACKERZE #20011##10 ALL ~                                         | EC,SV,DVVALの設定・参照 など                                                |
|                                                                                              | クラス情報参照 GC実行 BKUP確認                                                   | TRACE, LIMIT, CE, REPORT, ALARM,<br>PP. RECIPE, CARRIER, SUBSTRATE, |
|                                                                                              | 管理情報操作/関連がセージ送信                                                       | CJ, PRJ などの情報の生成、設定、参照など                                            |
|                                                                                              | EC装置定数 SV状態変数 DVデータ変数                                                 | の操作画面です。                                                            |
|                                                                                              | V変数情報(全) SVトレース情報 変数リミット情報                                            |                                                                     |
|                                                                                              | CEイベント情報 RPレポート情報 ALアラーム情報                                            |                                                                     |
|                                                                                              | PP情報(S7F3) FPP情報 RCPレシと*情報                                            |                                                                     |
|                                                                                              | CJI情報 PRJI情報                                                          |                                                                     |
|                                                                                              | CARキャリア情報 Substrate情報 Free Trid                                       |                                                                     |
|                                                                                              | S10F1, 3, 5 スプール情報 1次Mse送信                                            |                                                                     |
|                                                                                              | S2F41送信 S2F49送信 S3F17送信 木°-ト制御                                        |                                                                     |
|                                                                                              | WP処理シナリオ操作                                                            | -                                                                   |
|                                                                                              | ■ Load busy WP開始 終了予約                                                 | Woferm 细盟始/级了提供t <sup>*</sup> by                                    |
|                                                                                              | Process busy WP停止 モニター画面                                              | ■a101次02年開外1/於 J 1架1F4 //                                           |
|                                                                                              | ■ Unload busy 状況表示                                                    |                                                                     |
| <                                                                                            | HSMSログモニター起動                                                          |                                                                     |
|                                                                                              |                                                                       |                                                                     |
| 消去 Log On/Off On V 37 ファイル・リセット                                                              |                                                                       | 9                                                                   |

### 装置定数情報操作画面

| 🛃 formEC            | - 🗆                    | ×   |
|---------------------|------------------------|-----|
| ECID選択 EC_MdIn      | ~                      |     |
| 値入力 MODEL4          |                        |     |
| IDリスト表示             | ID全情報取得                |     |
| 変数値設定               | 変数値取得                  |     |
| テラォルト値取得            | 変数名取得                  |     |
| 最小値取得               | データフォーマット取得            |     |
| 最大値取得               | 配列サイズ取得                |     |
| 値の妥当性チェック           | 物理単位名取得                |     |
| 配列产与取得              | 配列产物設定                 |     |
| 配列サイズ変更             | 配列サイス=0                |     |
| 721473°<br>8        | VID数<br>8              |     |
| Listサイス変更           | Listサイス <sup>®</sup> 0 |     |
| List vid1個設定        | List 全vid設定            |     |
| 情報一覧表               |                        |     |
| EC S2F13, S2F15, S2 | F29送信                  |     |
| ECIDリストReset        | IDリスト                  |     |
| ECID빗ㅈトAdd          |                        |     |
| EC要求                |                        |     |
| S2F13送信             |                        |     |
| EC送信                |                        |     |
| S2F15)送信            |                        |     |
| 一覧要求<br>S9F90送信     |                        |     |
| 02120/218           |                        |     |
| 連続送信停止              | 連続送信開始                 |     |
| s                   | 2F13 🗸                 |     |
|                     | B                      | 肌にる |

| tormE(           | -                                                              | —                           |       |        | ×   |
|------------------|----------------------------------------------------------------|-----------------------------|-------|--------|-----|
| ECID選択           | EC_MdIn                                                        |                             |       | $\sim$ |     |
| 値入力              | EC_MdIn<br>EC SoftRev                                          |                             |       | ^      |     |
| IDIJZŀ           | EC_InitComm<br>EC_InitContro<br>EC_InitOffline<br>EC_SpoolEnal | State<br>IState<br>SubState |       |        |     |
| 変数値              | EC_ControlMo<br>EC_PortAcces<br>EC_Port1Acces                  | ode<br>ssMode<br>essMode    |       |        |     |
| テウォルトイ           | EC_Port3Acci<br>EC_Port3Acci<br>EC_UndockSt                    | essmode<br>essMode<br>vle   |       |        |     |
| 最小値              | EC_UnClampS<br>EC_ManualTin<br>EC_ManualIn1                    | Śtyle<br>mer<br>Type        |       |        |     |
| 最大値              | EC_ManualOu<br>EC_MaxSpool                                     | itType<br>Transmit          |       | П      |     |
| 値の妥当             | EC_Overwrite<br>EC_BinTest<br>EC Int1Test                      | зроот                       |       |        |     |
| 配列デー             | EC_Int2Test<br>EC_Int4Test                                     |                             |       |        |     |
| 配列サイン            | EC_Single les<br>EC_DoubleTe<br>FC List1                       | st<br>st                    |       |        |     |
|                  | EC_ArrayVar<br>EC_ListVid                                      |                             |       |        |     |
| Listサイス          | EC_ListVid_1<br>EC_ListVid_2<br>EC_ListVid_3                   |                             |       | Ŷ      |     |
| List vid1        | 個設定                                                            | List 全vi                    | d設定   |        |     |
| ●「唐寺品―」          | 暫患                                                             |                             |       |        |     |
| -EC S2E1         | S2E15 S2E2                                                     | 9诫(言                        |       |        |     |
| ECIDY;           | z⊧Reset                                                        |                             | IDリスト | -      |     |
| ECIDy            | ストAdd                                                          |                             |       |        |     |
| EC要求             | Ŕ                                                              |                             |       |        |     |
| S2F1             | 3送信                                                            |                             |       |        |     |
| EC送f             |                                                                |                             |       |        |     |
| 52F1             | 50초1금                                                          |                             |       |        |     |
| 一覧男<br>S2F2      | !求<br>!9送信                                                     |                             |       |        |     |
| 3 min //ein 3 3/ |                                                                |                             | 6.Z.  |        |     |
| 理硫运1             | 目停止 · 連                                                        | · 师达信開!                     |       |        |     |
|                  | 82F                                                            | 10                          | ~     |        |     |
|                  |                                                                |                             |       | E      | 削しる |

ECID選択用コンボボックスにシステムに登録されているEC変数のID) が表示されます。

- ID単位の操作 ECIDを選択し、操作したいボタンをクリックします。
- 変数値設定 変数値値を設定する場合は、 値入力欄に値を設定した後、このボタンをクリックします。
- 変数値取得 変数情報取得用のボタンクリックの場合は、
   取得値はメイン画面のログ部に表示されます。

SV, DVVALの操作画面については、それぞれの変数の操作に なるだけで、基本的に本画面の操作と同じ操作になりますの で、説明を省略します。

> DSHEng5はclass\_ECを介して 変数IDをキーにして全変数の情報のア クセスが可能です。

> 値の設定、変更、情報(単位、データ 範囲など)の参照が可能です。

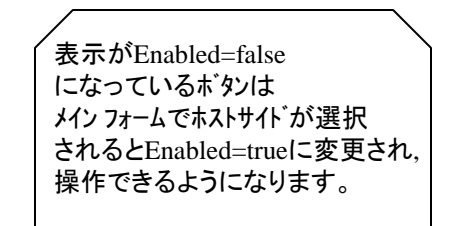

### SVトレース(Trace)設定画面

| 🛃 formTRACE                                                                        |          | — C        | ⊐ ×     |
|------------------------------------------------------------------------------------|----------|------------|---------|
| - Trace情報<br>TRID選択 <mark>TRACE1</mark>                                            |          | ~          |         |
| DSPER(x 10ms)         1000           TOTSMP         9           SV-COUNT         1 | DSP      | ER_TIME    | 10<br>3 |
| SVID選択 SV_Clock                                                                    |          | ~          |         |
| SVIDをリストに追加                                                                        | SV       | (IDリストのりも  | 99h     |
| 全SVID設定                                                                            | SVIDリス   | (設定用)      |         |
|                                                                                    |          |            |         |
| inde                                                                               | ×        |            |         |
| 新規TRID登録                                                                           |          | IDUZ       | 1表示     |
| トレース情報設定                                                                           | シーズ条件部   | ۮS2F23-    |         |
| トレース情報取得                                                                           | 2        | )2F 23)초1음 |         |
| TRID削除                                                                             | 1個S2F23這 | ≚(言 3([    | atrid設定 |
| トレース開始(Man)                                                                        | 2個S2F23這 | ≤ſ言        |         |
|                                                                                    | 3個S2F23這 | ₹ſ言        |         |
|                                                                                    |          |            | 閉じる     |

本画面はトレース機能を実行するための画面です。通信サイドが**ホスト**が選択された場合のもの です。

S2F23メッセージに設定する項目データを入力設定します。 DSPER, TOTSM,P, REPGSZ、SV数、トレースするSVIDを設定します。 その後、S2F23送信 ボタンをクリックしてトレース情報を装置側に送信します。

トレース結果 S6F1 メッセージを受信したら、それをログ画面に表示します。

### 変数リミット(Limit)情報設定画面

| 🛃 formLIMIT            | —      |                  | ×           |
|------------------------|--------|------------------|-------------|
| VID選択 DV_Temp1_bin     |        | ~                |             |
| 設定<br>設定ID数 1 ~        |        |                  |             |
| LimitID Lowerdb        | )      | Upperdb<br>90    |             |
| 11 20                  |        | 80               |             |
|                        |        |                  |             |
| リミット情報設定 リミット情報        | 賑取得    | リミット情報           | <i>開</i> 1除 |
| Enable LimitEvent      | Disabl | e LimitEve       | ent         |
| - Limit'情報アクセス VIDリスト- |        |                  |             |
| VIDリスト リセット            | DV Ten | IDリスト<br>n 1 bin |             |
| VIDリスト 追加              |        | .p.1_0           |             |
| Limit定義                |        |                  |             |
| S2F45送信                |        |                  |             |
| 一覧要求                   |        |                  |             |
| S2F47送信                |        |                  |             |
|                        |        |                  |             |
|                        | L      |                  |             |
|                        |        | 閉                | じる 🔤        |

本画面は変数

ドット監視機能を実行するための画面です。通信サイトがホストに選択された場合のものです。

S2F45メッセージに設定する項目データを入力設定します。

その後、S2F45送信 ボタンをクリックして変数リミット情報を装置側に送信します。

# 収集イベント(CE)情報操作画面

| 装置側の画面                                         |                  | i                                  | ホスト側の画面       |           |
|------------------------------------------------|------------------|------------------------------------|---------------|-----------|
| 💀 formCE — 🗆 🗙                                 |                  | 🔜 formCE                           | -             | - 🗆 ×     |
| CEID選択 CE_Communicating ~ 更新                   |                  | CEID選択 CE_Commun                   | icating 🗸 🗸   | 更新        |
| IDリスト表示 情報一覧表 CE名取得                            | ]                | IDJスト表示                            | 情報一覧表         | CE名取得     |
| イベント通知                                         |                  | イベント通知                             |               |           |
| イベツト通知(S6F11) 周期ms 40 V 実施回数                   |                  | イヘント通知(S6F11) 月                    | 副期ms 🗸 🗸      | 実施回致      |
| 連続送信開始 ID 順番 🗸 回致 o:無制限 0                      |                  | 連続送信開始                             | ∨ 回致          | 0:無制限     |
| 有効/無効設定 ON(1) > 有効/無効取得                        |                  | 有効/無効設定                            | ON(1) 🗸       | 有効/無効取得   |
| S2F37送信 個別 🗸                                   |                  | S2F37送信                            | 個別 🗸          |           |
| イベントレポート有効/無効                                  |                  | イベントレポート有効/無効                      |               |           |
| リンクRP取得 ////////////////////////////////////   |                  | リンクRP取得                            | 順位(0,1,2.)    | リンクRP数取得  |
| 全リンクRP取得         0         〇         CEコンテント取得 |                  | 全リンクRP取得                           | 0 ~           | CEコンテント取得 |
| S6F15送信 イベットレホペート要求                            |                  | S6F15送信 。                          | イベントレポート要求    |           |
| –Link Event Report                             |                  | -Link Event Report                 |               |           |
| S2F35で送信したいCEID数を設定し実行します。 左                   | 側が装置側、右側がホスト側の操作 | S2F35で送信したい                        | CEID数を設定し実行   | します。      |
| CEIDリスト初期化 CEID数 1 画                           | 面です。             | CEIDリスト初期化                         | CEID数 1       |           |
| 画面左上のCEIDを選択してください。そして、                        |                  | 画面左上のCEIDを選抜                       | 尺してください。 そして、 |           |
| CEID設定順位(0,1)とRPID数を設定し実行します。                  |                  | CEID設定順位(0,1)と                     | RPID数を設定し実行   | iljato.   |
| CEIDリン外刀期化 リスト内CE順位(0~) 0 ~                    |                  | CEIDリング初期化                         | リスト内CE順位(0〜)  | 0 ~       |
| リンクするRPID数 1                                   |                  |                                    | リンクするRPID数    | 1         |
| 以下、CEIDにリンクするRPIDを順に設定してください。                  |                  | 以下、CEIDにリンクするF                     | RPIDを順に設定して〈〉 | どさい。      |
| RPID選択 RP_Communicating ~                      |                  | RPID選択 RP_Comm                     | unicating     | ~         |
| RPID追加登録                                       |                  | RPID追加登録                           |               |           |
| S2F35送信                                        |                  | S2F35送信                            |               |           |
| S2F35を正常に送信できた<br>場合、内部の情報を更新<br>します。          |                  | S2F35を正常に送信で<br>場合、内部の情報を更<br>します。 | きた<br>回新      |           |
| S2F35全CEID送信                                   |                  | S2F35全CEID送信                       |               |           |
| 閉じる                                            |                  |                                    |               | 閉じる       |

#### 装置側の画面

13

# レポート(RP)情報操作画面

#### 装置側の画面

| 🛼 formRP — 🗆 🗙                                         |                                | 🐕 formRP — 🗆 🗙                                         |
|--------------------------------------------------------|--------------------------------|--------------------------------------------------------|
| RPID選択 RP_Communicating / 更新                           |                                | RPID選択 RP_Communicating ~ 更新                           |
| IDリスト表示 情報一覧表 RPコンテント取得                                |                                | IDリスト表示 情報一覧表 RPコンテント取得                                |
| レホ℃ート名取得                                               |                                | レホ⁰ート名取得                                               |
| <b>リンクVID取得 順位(0,1,2.)</b> 個別ルポート要求                    |                                | リンクVID取得 順位(0,1,2.) 個別ルポート要求                           |
| 全リンクVID取得         0          S6F19送信                   |                                | 全リンクVID取得 0 ∨ S6F19送信                                  |
| Define Report S2F33                                    |                                | Define Report S2F33                                    |
| S2F33で送信したいRPID数を設定し実行ます。                              |                                | S2F33で送信したいRPID数を設定し実行ます。                              |
| 設定するRPID数 1                                            | 左側が装置側、右側がホスト側の操作  <br>  画面です。 | 設定するRPID数 1                                            |
| 新規RPIDリスト初期化 新規RPID 9990                               |                                | 新規RPIDリスト初期化 新規RPID 9990                               |
| 既存RPIDリスト初期化                                           |                                | 既存RPIDリスト初期化                                           |
| 画面左上のRPIDを選択してください。そして、<br>RPID設定順位(0,1)とVD数を設定し実行します。 |                                | 画面左上のRPIDを選択してください。そして、<br>RPID設定順位(0.1)とVD数を設定し実行します。 |
| RPIDリン炉刀期化 リスト内RPID川順位(0~0 ~                           |                                | RPIDリン外刀期化 リスト内RPID順位(0~0 ~                            |
| リンクする VID 数 1                                          |                                | リンクするVID数 1                                            |
| 以下、RPIDにリンクするVIDを順に設定してください。                           |                                | 以下、RPIDにリンクするVIDを順に設定してください。                           |
| VID追加登録 VID選択 EC_Mdln VID                              |                                | VID追加登録 VID選択 EC_Mdln ~                                |
| S2F33送信                                                |                                | S2F33送信                                                |
| S2F33を正常に送信できた<br>場合、内部のリンク情報を更新<br>します。               |                                | S2F33を正常に送信できた<br>場合、内部のリンク情報を更新<br>します。               |
| S2F33全RPID削除                                           |                                | S2F33全RPID削除                                           |
| S2F33全RPID送信                                           |                                | S2F33全RPID送信                                           |
| 閉じる                                                    |                                | 鼎场                                                     |

#### ホスト側の画面

# アラーム(AL)情報操作画面

#### 装置側の画面

#### ホスト側の画面

| 🐕 formAL — 🗆 🗙                  |                               | 🛃 formAL — 🗆 🗙                  |
|---------------------------------|-------------------------------|---------------------------------|
| ALID選択 AL_AlarmTempOver ~       |                               | ALID選択 AL_AlarmTempOver ~       |
| ALCD 2                          |                               | ALCD 2                          |
| ALTX "Chamber Temperature Over" |                               | ALTX "Chamber Temperature Over" |
| IDリスト表示 アラーム名取得                 |                               | IDリスト表示 アラーム名取得                 |
| ALCD 取得 ALTX 取得                 |                               | ALCD 取得 ALTX 取得                 |
| 情報一覧表                           |                               | 情報一覧表                           |
| アラーム通知                          | 左側が装置側、右側がホスト側  <br>  の操作画面です | アラーム通知                          |
| アラーム通知(S5F1) 復旧/発生 発生(1) ~      |                               | アラーム通知(S5F1) 復旧/発生 発生(1) ~      |
| 連続送信開始                          |                               | 連続送信開始                          |
| 有効/無効設定 有効(1) 、                 |                               | 有効/無効設定 有効(1) ~                 |
| 有効/無効取得<br>対象ALID(個別/全部)        |                               | 有効/無効取得<br>対象ALID(個別/全部)        |
| ON時CEID取得 個別ALID >              |                               | ON時CEID取得 個別ALID ~              |
| OFF時CEID取得 S5F3送信               |                               | OFF時CEID取得 S5F3送信               |
| S5F5 Alarm List取得               |                               | S5F5 Alarm List取得               |
| 要求ALIDリセット                      |                               | 要求ALIDリセット                      |
| 要求ALID追加                        |                               | 要求ALID追加                        |
| S5F5送信                          |                               | S5F5送信                          |
| 閉じる                             |                               | 閉じる                             |

# レシピ(RCP)情報操作画面

| 🚼 formRCP — 🗆 🗙                                                                                                    |                     |
|----------------------------------------------------------------------------------------------------|---------------------|
| RCPID選択 RCPID001 V 更新                                                                                                    |                     |
| '情報服アクセス                                                                                                    |                     |
| 新規ID割り当て IDリスト表示                                                                                                    |                     |
| RCP情報設定 RCP情報取得 RCPID削除                                                                                                    |                     |
| state                                                                                                    |                     |
| RCP State設定 SETUP V RCP State取得                                                                                                   |                     |
| レジビ <sup>®</sup> ハ <sup>®</sup> ラメータ<br>paranm1 rcpara 1 paraval 1 54321<br>paranm2 rcpara 2 paraval 2 12345<br>rcpbody rcpbody-A | 装置、ホスト側は同じ画面を使用します。 |
| name action status request                                                                                                    |                     |
| S15F3送信<br>Create S15F9送信                                                                                                    |                     |
| rename request new name create<br>S15F5送信 RCP0012NEW S15F13送信                                                                     |                     |
| space request rcpseccode retrieve request S15F7送信 1 S15F17送信                                                                      |                     |
| 1000 V S15F13連続送信 閉じる                                                                                                    |                     |

# コントロールジョブ(CJ)情報操作画面

| 🛃 formCJ                      | – 🗆 X                  |          | 🚼 formCl                      | – 🗆 X                  |
|-------------------------------|------------------------|----------|-------------------------------|------------------------|
| CjID選択 CJ-0001 ~              | State Queued 🧹         |          | CjID選択 <u>CJ-0001</u> ~       | State Queued 🤍         |
| 新規ID登録 IDリスト表示                | State設定 State取得        |          | 新規ID登録 IDリスト表示                | State設定 State取得        |
| CJ情報設定 CJ情報取得                 | S14F9送信 S14F11送信       |          | CJ情報設定CJ情報取得                  | S14F9送信 S14F11送信       |
| CJID削除 1000 ~                 | S14F9連続送信              |          | CJID削除 1000 ~                 | S14F9連続送信              |
| 設定情報                          |                        |          | 設定情報                          |                        |
| objspec equipment             | objtype ControlJob     |          | objspec equipment             | objtype Control Job    |
| CarrierInputSpec CARID_01     | CurrentPrJob PJ-0001 V | 左側が装置側、  | CarrierInputSpec CARID_01     | CurrentPrJob PJ-0001 V |
| d collection plan D1234       |                        | 右側がホスト側の | d collection plan D1234       |                        |
| - MtrlOutByStatus             |                        | 採作画面で9。  |                               |                        |
| Carid CARID_01 ~              | MtrlStatus 0 🗸         |          | Carid CARID_01 ~              | MtrlStatus 0 🗸         |
| MtrlOutSpec Src               |                        |          | - MtrlOutSpec Src             |                        |
| Sto Carid CARID 01            | Det Carid CARID 01     |          | Sto Cavid CAPID 01            | Dot Covid CARID 01     |
|                               |                        |          |                               |                        |
| pause ceid CE_Communicatin 🗸  |                        |          | pause ceid CE_Communicatin 🗸  |                        |
| ProcessCtrISpec               |                        |          | ProcessCtrISpec               |                        |
| PrjobId PJ-0001 🗸             |                        |          | PrjobId PJ-0001 🗸             |                        |
| ControRule Name ControlRule C | utputRule Mstatus 0 🗸  |          | ControRule Name ControlRule C | outputRule Mstatus 0 🗸 |
| value ControlRuleVal          | value OutputRuleVal    |          | value ControlRuleVal          | value OutputRuleVal    |
| ProcessOrderMgmt ARRIVAL      | JobStartMethod FALSE 🗸 |          | ProcessOrderMgmt ARRIVAL      | JobStartMethod FALSE 🗸 |
| Pr.lob_State_List             |                        |          | Pr.lob State List             |                        |
| Priid P.I=0001                | Pri State              |          | Priid P.I=0001                | Pri State 0            |
|                               |                        |          |                               |                        |
| CJコマンド S16F27                 |                        |          | CJコマンド S16F27                 |                        |
| CJコマンド CjStart 🗸              | S16F27送信               |          | CJコマンド CjStart 🗸              | S16F27送信               |
| para有無 0 🗸 cpname S14F2       | 7Para cpval 123456     |          | para有無 0 🗸 cpname S14F2       | 7Para cpval 123456     |
| AccessCountがア AccessCount取得   | 身 チェック 閉じる             |          | AccessCount別7 AccessCount取得   | 身 チェック 17 閉じる          |
|                               | 1100                   |          |                               |                        |

## プロセスジョブ(PRJ)情報操作画面

装置側の画面

| PrjID選択 PJ-0001 V<br>IDJスト表示 設定情報                                                                                                    | PrjID選択 <mark>PJ-0001</mark>                                                                                                    |                                                                                                    |
|----------------------------------------------------------------------------------------------------|----------------------------------------------------------------------------------------------------|----------------------------------------------------------------------------------------------------|
| IDUXN表示<br>IDUXN表示                                                                                                    |                                                                                                    | ~                                                                                                    |
| 新規回割り当て       mini CARKIER (13) 、         PR.J情報服設定       precipemethod 1 、         PR.J情報服設存       レンビ1D RCP-0001 、         PR.JI情報服取得       processstart 0 、         PR.JState設定       ceid CE_Communicating 、         State       QUEUED 、         MF=13 Carrier       ceid CE_Communicating 、         4+t/J7ID       CARID_01         MF=14 Material       MD数 25         MID       MID MID-0         PRJ生成       S16F11送信         PRJ生成       S16F15送信         PRJ Deque       S16F17送信         Prized       S16F19送信         ParaOrm       para-c         ParaVal       pc1122         S16F5/E信       S16F19送信         Get Space       S16F21送信 | IDJスト表示       新規ID割り当て         新規ID割り当て       mf       CAI         FRJ情報服役定       レジビ*ID       RCI         PRJ情報服役存       precipement       レジビ*ID       RCI         PRJTF報服役存       precipement       レジビ*ID       RCI         PRJTF和服役存       PRJTState設定       Ceid       CE.C         PRJ State設定       PRJ State設定       State       C         MF=13 Carrier       MF       MF       MF         キャリア取       1       +       MF       MF         関連メッセージ送信       PR       PR       PR       PR         PRJ生成(Multi)       S16F11送信       PR       Pa         Get All Job       S16F19送信       Pa       Pa         Get Space       S16F21送信       Pa       Pa         連続送信停止       連続送信開始 | RRIER (13) 、<br>thod 1 、<br>PID001 、<br>tart 0 、<br>Communicating 、<br>QUEUED 、<br>T=14 Material<br>ID数 25<br>ID MID-0 、<br>XJJ7V)* S16F5<br>2)* ABORT 、<br>Ty-o数 0 個 、<br>araCmd para-c<br>araVal pc1122<br>S16F5送信 |

# キャリア(Carrier)情報操作画面

| 🛃 formCAR        |         |        |           | —        |        | ×   |
|------------------|---------|--------|-----------|----------|--------|-----|
| CarID選択 👩        | ARID_01 |        | ~         |          |        |     |
|                  |         |        | MacCtatu  | _        |        |     |
| Justatus         |         | 0      | Mapotatus | 5        | 0      |     |
| AccStatus        |         | 0      |           |          |        |     |
| Usage            | PRODU   | ст     | Location  | Location | ۹      |     |
| Mid              | K1234   |        | SubstId   | K1234    |        |     |
| SlotCount        |         | 25     |           |          |        |     |
| 新規ID脅            | 緑       | ID     | 以表示       |          | slot i | d   |
| #179610 <u>1</u> |         |        |           | 10       | 20     | 30  |
| キャリア情報観          | 設定      | - キャリア | 門情報取得     | 11       | 21     | 31  |
| キャリアID削          | 除       |        |           | 12       | 22     | 32  |
| [dStatus]        | 定       | IdSt   | tatus取得   | 13       | 23     | 33  |
|                  |         |        |           | 14       | 24     | 34  |
| MapStatus;       | 設定      | MapS   | Status取得  | 15       | 25     |     |
| Location         | 定       | Loc    | ation取得   | 16       | 26     |     |
| Usage≣ĝ          | 定       | Us     | age取得     | 17       | 27     |     |
|                  | = n     |        |           | 18       | 28     |     |
| AccStatus        | ixæ     | Acct   | otatus取得  | 19       | 29     |     |
| SlotMap          | 定       | Slot   | tMap取得    |          |        |     |
|                  |         |        |           |          |        |     |
| slot pos(1,2     | 2,25)   | 0      |           |          |        | 閉じる |

装置、ホスト側は同じ画面を使用します。 キャリア情報の設定・参照を行います。

## 基板(Substrate)情報操作画面

| 🛃 formSUB          | ST       |                |             |       |          | -            | -                |         | ×            |
|--------------------|----------|----------------|-------------|-------|----------|--------------|------------------|---------|--------------|
| SubstID選扔          | SUBSTIC  | 001            |             | ~     |          |              |                  |         |              |
| 設定情報<br>AcquiredID | SUBST100 |                | State       | AtSou | irce     | $\sim$       |                  |         |              |
| LotID              | LOT-111  |                | IDStatus    | NotCo | onfirme  | -            |                  |         |              |
| SubstLocID         | LOC-2    | ~              | Material    | State | -0       | ~            |                  |         |              |
| Source             | LOC-0    | $\sim$         | ProcState   | Need: | sProces  | ~            |                  |         |              |
| Destination        | LOC-3    | $\sim$         | LocState    | Unoc  | oupied   | ~            |                  |         |              |
| BachLocID          | BLOC-01  |                | Туре        | Wafer |          | ~            |                  |         |              |
| PosInBatch         | POS-001  |                | Usage       | Produ | ct       | ~            |                  |         |              |
| 新規ID國              | 録録       | I              | Dリスト表示      |       |          |              |                  |         |              |
| Subst'情報           | 設定       | Po             | osInBat設定   |       | -Loc His | story -      |                  |         |              |
| Subst'情報           | 取得       | Po             | osInBat取得   |       | locID    |              | CID-             | ·1      | ~            |
| SubstID            | illBæ    |                | Stata設定     |       | Timeln   | 201          | 2019082622182186 |         | 186          |
| Cabotabi           | 1 1644   |                | State取得     | _     | TimeOt   | μτ <u>20</u> | 1908:            | 2622182 | 186          |
|                    |          | '              | Oldication  |       | Timel    | n更新          |                  | TimeO   | ut更新         |
| AcquiredId         | 殿定       | Id             | Status設定    |       | LocHis   | :りセット        |                  | LocHis  | st追加         |
| AcquiredId         | 取得       | IdStatus取得     |             |       |          |              |                  | LocHis  | +町/4         |
| SubstLotId         | 殿定       | MaterialStat設定 |             | Ē     |          |              |                  | LUCTIN  | ∞প⊼াক        |
| SubstLotId         | 取得       | Mat            | erialStat取得 | 导     |          |              |                  | HistCol | unt取得        |
| SubstLocId         | 殿定       | Pr             | rocStat設定   |       |          |              |                  |         |              |
| SubstLocId         | 取得       | Pr             | rocStat取得   |       |          |              |                  |         |              |
| SourceLoc          | 設定       | LocStat設定      |             |       |          |              |                  |         |              |
| SourceLoc          | 取得       | L              | ocStat取得    |       |          |              |                  |         |              |
| DestLoc            | 没定       |                | Type設定      |       |          |              |                  |         |              |
| DestLoc            | 取得       |                | Type取得      |       |          |              |                  |         |              |
| BatchLoc           | 設定       | l              | Jsage設定     |       |          |              |                  | -       | 181 <b>.</b> |
| BatchLoc           | 取得       | Usage取得        |             |       |          |              |                  | Ē       | କାତବ         |

装置、ホスト側は同じ画面を使用します。 基板情報の設定、参照を行います。

### 応答メッセージ Ack 設定画面

| 🔡 f | ormAckSet      |         |           |                |              | <u>_   ×</u> |
|-----|----------------|---------|-----------|----------------|--------------|--------------|
| Ţ   | き信した1)欠メッナ     | セーシミン対し | 」て応答する Ac | skの値を設定しま      | : <b>व</b> . |              |
| S   | i1F15 oflack   | 通常      | •         | S10F3 ackc10   | 通常           | •            |
| S   | i1F17 onlack   | 3       | •         | S10F5 ackc10   | 通常           | •            |
| S   | 2F23 rsack     | 通常      | •         | S14F9 objack   | 通常           | •            |
| s   | 2F41 hcack     | 通常      | •         | S14F11 objack  | 通常           | •            |
| S   | 62F43 rsack    | 通常      | •         | S14F19 svcack  | 通常           | •            |
| S   | 62F45 Ivack    | 通常      | •         | S14F21 dataack | 通常           | •            |
| S   | 62F49 hoack    | 通常      | •         | S15F3 rmack    | 通常           | •            |
| S   | 63F17 caack    | 通常      | •         | S15F5 rmack    | 通常           | •            |
| S   | 63F23 caack    | 通常      | -         | S15F13 rmack   | 通常           | •            |
| 8   | 63F25 caack    | 通常      | •         | S16F5 acka     | True         | •            |
| 8   | 63F27 caack    | 通常      | -         | S16F11 acka    | True         | •            |
| S   | 63F35 rpmack   | 通常      | -         | S16F15 acka    | True         | •            |
| 8   | 67F1 ackc7     | 通常      | •         | S16F17 acka    | True         | •            |
| 8   | 67F3 ackc7     | 通常      | •         | S16F27 acka    | True         | •            |
| 8   | 67F23 ackc7    | 通常      | •         |                |              |              |
|     | <del>7</del> ٣ | オルトに戻す  | · _       | 設定             | G            | Quit         |

本画面は、装置側が受信する1次メッセージに対して応答メッセージを相手に返しますが、そのときに返すAckアイテムの値を故意にエラーを示す値を返すようにするための画面です。

以下のように操作します。

- 1. Ackの値をエラーにしたいメッセージの コンボボックスの選択を変えて行います。
- 2. その後、*設定*ボタンをクリックします。 これでOKです。

例えば、S1F17に対し、onlack = 3 を返すように するためには、左の画面のようにS1F17のonlackを 3 に選択し、設定ボタンをクリックします。

ログモニターの通信ログを下に示します。

### WPシミュレーション画面 – ホスト側 の開始 / 終了

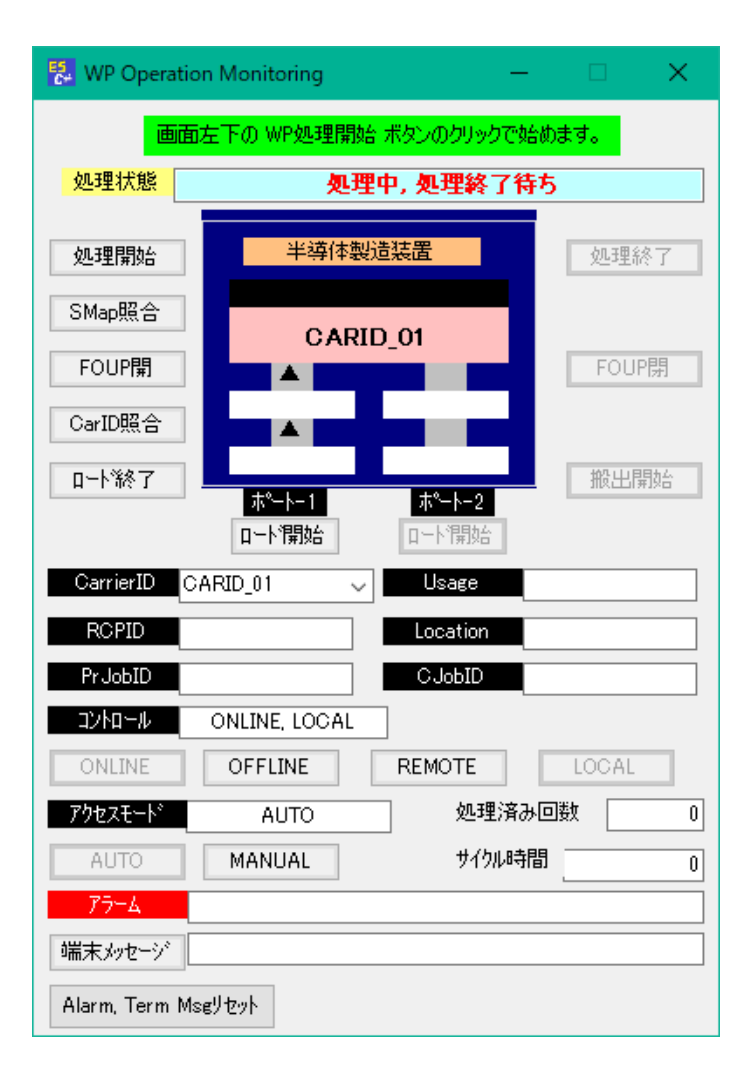

| WP処理は、ホスト側のPCWP処理を<br>開始してください。 |
|---------------------------------|
|                                 |

| WP処理シナリオ操作   |      |        |
|--------------|------|--------|
| Load busy    | WP開始 | 終了予約   |
| Process busy | WP停止 | モニター画面 |
| Unload busy  | 状况表示 |        |

開始後、装置側からのCEIDが CE\_LoadTransferBlockedのS6F11の 受信によってWP処理が開始します。 Top画面の下の **WP開始** ボタン のクリックで開始します。

### WPシミュレーション画面 – 装置側 の開始 / 終了

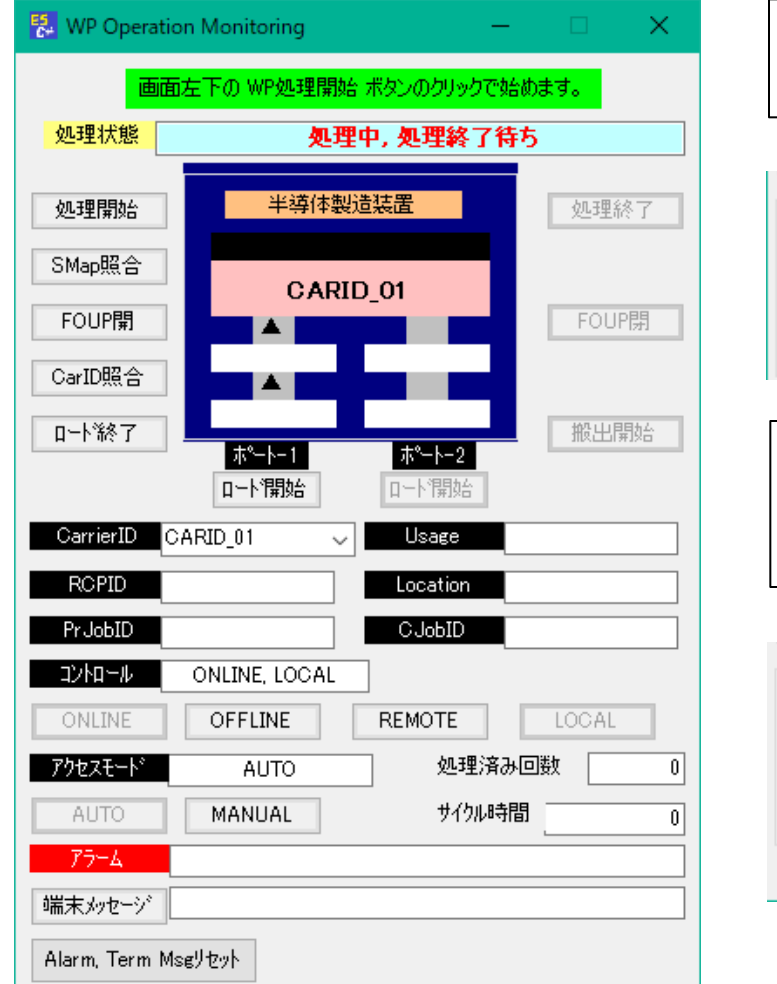

#### WP処理は、ホスト側のPCでWPの処理を 開始しておいてください。

| -WP処理シナリオ操作  |      | Top画面の下の <b>WP開始</b> ボタン |              |
|--------------|------|--------------------------|--------------|
| Load busy    | ₩P開始 | 終了予約                     | のクリックで開始します。 |
| Process busy | WP停止 | モニター画面                   |              |
| Unload busy  | 状況表示 |                          |              |

開始後、装置側からのCEIDが CE\_LoadTransferBlockedのS6F11の 受信によってWP処理が開始します。

| -WP処理シナリオ操作- |      |        |  |  |  |
|--------------|------|--------|--|--|--|
| Load busy    | WP開始 | 終了予約   |  |  |  |
| Process busy | WP停止 | モニター画面 |  |  |  |
| Unload busy  | 状況表示 |        |  |  |  |
| HSMSログモニター起動 |      |        |  |  |  |

1<sup>サイフル終</sup>了しあら、次の CE\_LoadTransferBlockedの S6F11の受信で処理が開始し ます。